# Installation Instructions KSB Citrix Client Software

Software: Citrix Workspace App Publisher: Citrix Systems, Inc.

Source: https://www.citrix.com/downloads

#### Step 1: Uninstall of Citrix Client Versions

Please uninstall all prior version of the Citrix Client Software or Citrix Workspace App from the Windows Control Panel. This step is not mandatory but strictly recommended.

## Step 2: Download the Software

Please download the latest Citrix Workspace App from https://www.citrix.com/downloads/.

## Step 3: Installation

The installation routine is multilingual. The language depends on the language of your Windows installation. In this manual, we describe an installation on an English Windows system. The installation in your language will proceed the same way.

| 🎯 Citrix Workspace                                                  | ×                                                                                                    | 🎯 Citrix Workspace                                                                                                    | ×      |
|---------------------------------------------------------------------|----------------------------------------------------------------------------------------------------|----------------------------------------------------------------------------------------------------|--------|
|                                                                     | Welcome to Citrix Workspace                                                                                                    | License Agreement                                                                                                    |        |
| Workspace                                                           | Citrix Workspace app installs software that allows access to<br>virtual applications that your organization provides,<br>including software that allows access to the applications<br>that use your browser.<br>- Allow applications access to your webcam and<br>microphone.<br>- Allow applications to use your location.<br>- Allow access to local applications authorized by your<br>company.<br>- Save your credential to sign in automatically.<br>Click Start to set up and install Citrix Workspace app on<br>your computer. | You must accept the license agreement below to proceed.<br>CITRIX LICENSE AGREEMENT<br>Use of this component is subject to the Citrix license or terms of service<br>covering the Citrix product(s) and/or service(s) with which you will be using<br>this component. This component is licensed for use only with such Citrix<br>product(s) and/or service(s).<br>CTX_code EP_R_A10352779 |        |
| CITRIX                                                              |                                                                                                    | Saccept the license agreement                                                                                                    |        |
|                                                                     | Cancel                                                                                                    |                                                                                                    | Cancel |
| Citrix Workspace    CitRIX   View   Instance   Click on Finish to b | Allation successful                                                                                                    |                                                                                                    |        |
|                                                                     | Einish                                                                                                    |                                                                                                    |        |

## Step 4: Adjustment after Reboot

After the successful installation and a reboot of the PC you're asked to add an account. This functionality is not used in our environment. So just set the hook on "Do not show this windows automatically on logon" and confirm.

| Add Account                                                       |          |
|-------------------------------------------------------------------|----------|
| Enter your work email or server address<br>by your IT department: | provided |
|                                                                   |          |
|                                                                   |          |
|                                                                   |          |
| o not show this window automatically at sign-in.                  |          |
|                                                                   | Close    |